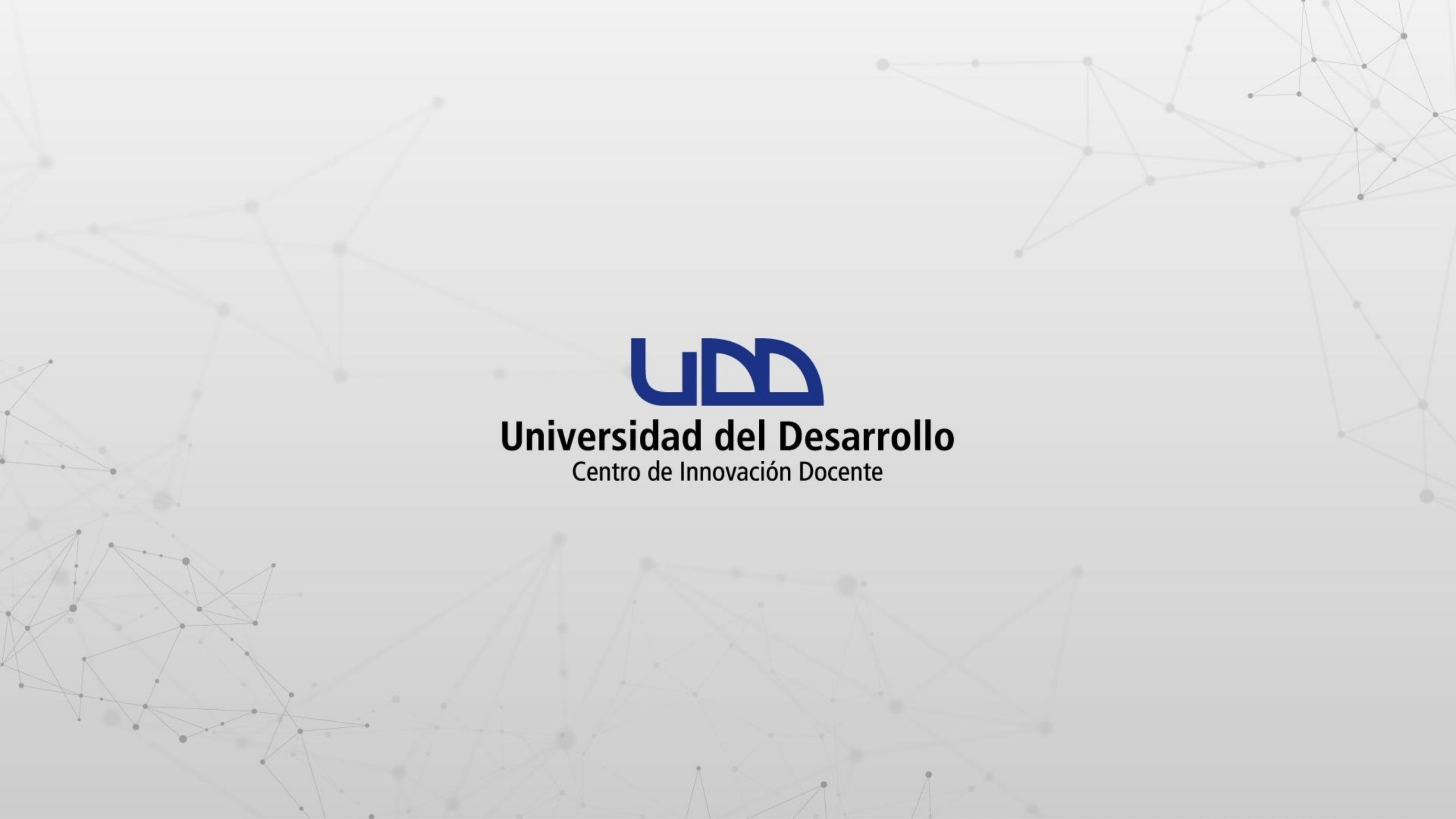

# ¿CÓMO DESCARGAR LOS REPORTES DE LAS VOTACIONES DESDE ZOOM.US?

#### **PASO 1:**

Inicia sesión en zoom.us

Recuerda acceder desde el icono de Google, con tu cuenta de correo institucional @udd.cl

RECURSOS - SOPORTE **REQUEST A DEMO** 1.888.799.9666

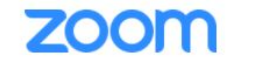

SOLUCIONES -

ENTRAR A UNA REUNIÓN

SER ANFITRIÓN DE UNA REUNIÓN 👻 INGRESAR REGÍSTRESE, ES GRATUITA

#### **INGRESAR**

¡Le damos nuevamente la bienvenida!

¿Es nuevo en Zoom? Registrese gratis

#### Dirección de correo electrónico Contraseña ¿Olvidó su contraseña? Contraseña

Dirección de correo electrónico

By signing in, I agree to the Zoom's Privacy Statement and Terms of Service.

Ingresar

✓ No cerrar su cuenta

SSO

O inicie sesión con ٩

G

Google

ß

Facebook

Zoom is protected by reCAPTCHA and their Privacy Policy and

#### **PASO 2:**

Busca en el panel izquierdo Reportes y haz clic.

|                                    |                      |                                   | REQUEST A DEMO       | 1.888.799.0125 RECURSOS → SOPORTE |
|------------------------------------|----------------------|-----------------------------------|----------------------|-----------------------------------|
| ZOOM SOLUCIONES -                  | PLANES Y PRECIOS     | PROGRAMAR UNA REUNIÓN             | ENTRAR A UNA REUNIÓN | SERANFITRIÓN DE UNA REUNIÓN 🗸 🔽 C |
| Perfil                             | Reuniones            |                                   | Eliminado            | recientemente Obtener formación   |
| Reuniones                          | Próximos Anterior    | Sala personal Plantillas d        | le reunión           |                                   |
| Seminarios web                     | 🛱 Start Time to End  | Fime                              |                      | Programar una reunión             |
| Grabaciones                        | En Start Hine to End |                                   |                      |                                   |
| Configuración                      | Ноу                  |                                   |                      |                                   |
| Perfil de cuenta                   | 04:00 PM - 05:00 PM  | VOTACIONES EN ZOOM                |                      |                                   |
| Reportes                           |                      | ID de reunión: 878 6766 4021      |                      |                                   |
|                                    | Mañana               |                                   |                      |                                   |
| Asistir a una capacitación en vivo | 04:00 PM - 05:00 PM  | Evaluaciones en línea ¿En qué deb | pemos poner          |                                   |
| Tutoriales en video                |                      | ID de reunión: 889 2993 7290      |                      |                                   |
| Base de conocimiento               | mić., 12 may.        |                                   |                      |                                   |
|                                    |                      |                                   |                      |                                   |
|                                    | 05:30 PM - 06:30 PM  | Apoyo para la postulación de desa | afíos Semana i       |                                   |

### **PASO 3:**

En la pestaña Informes de uso, haz clic en el enlace Reunión.

|                                    |                  |                                   | REQUEST A DEMO                    | 1.888.799.0125          | RECURSOS 🗕    | SOPORTE |
|------------------------------------|------------------|-----------------------------------|-----------------------------------|-------------------------|---------------|---------|
|                                    | PLANES Y PRECIOS | PROGRAMAR UNA REUNIÓN             | ENTRAR A UNA REUNIÓN              | SER AN FITRIÓN D        | E UNA REUNIÓN | - C     |
| Perfil                             | Informes de uso  | Informes de actividad del usuario |                                   |                         | Documen       | ito     |
| Seminarios web<br>Grabaciones      | Uso              | Ver reuniones, participar         | ntes y minutos de reunión en ur   | i rango específico de t | iempo.        |         |
| Configuración                      | Reunión          | Ver los informes de regis         | stro y de votación de las reunior | nes.                    |               |         |
| Reportes                           |                  |                                   |                                   |                         |               |         |
| Asistir a una capacitación en vivo |                  |                                   |                                   |                         |               |         |
| Tutoriales en video                |                  |                                   |                                   |                         |               |         |
| base de conocimiento               |                  |                                   |                                   |                         |               | 0       |

#### **PASO 4:**

Selecciona la opción Informe de votación, define el rango de fechas en que se realizó la votación y luego, haz clic en el botón Buscar.

|                                    | REQUEST A DEMO 1.888.799.0125 F                                              | RECURSOS 🗸 SOPORTE |
|------------------------------------|------------------------------------------------------------------------------|--------------------|
|                                    | PLANES Y PRECIOS PROGRAMAR UNA REUNIÓN ENTRAR A UNA REUNIÓN SER ANFITRIÓN DE | UNA REUNIÓN 🗸 🔽 C  |
| Perfil                             | Informes > Informes de uso > Reunión                                         | Documento          |
| Seminarios web                     | Informe de reuniones Informes en cola                                        |                    |
| Grabaciones                        | Tipo de informe O Informe de inscripción Informe de la votación              |                    |
| Configuración                      | Buscar por rango de tiempo 🗸 De: 09/05/2021 🔤 Para: 10/05/2021 📴 Buscar      |                    |
| Perfil de cuenta                   | Duración máxima del informe: 1 Mes                                           |                    |
| Reportes                           | Horario programado Hora de inicio Tema ID de la reunión Asistente            | 25                 |
|                                    | Sin datos.                                                                   |                    |
| Asistir a una capacitación en vivo |                                                                              |                    |
| Tutoriales en video                |                                                                              |                    |
| Base de conocimiento               |                                                                              |                    |
|                                    |                                                                              |                    |
|                                    |                                                                              |                    |

### **PASO 5:**

En este momento, aparecerán los reportes de las votaciones que coinciden con el rango de fechas establecido. Selecciona el que deseas descargar y haz clic en el botón Genérate.

|                                             |                                                    |                                   | REQUEST A DEMO 1.888     | 8.799.0125 RE  | CURSOS 🗕 SOPORTE  |
|---------------------------------------------|----------------------------------------------------|-----------------------------------|--------------------------|----------------|-------------------|
| ZOOM SOLUCIONES - P                         | LANES Y PRECIOS                                    | PROGRAMAR UNA REUNIÓN             | ENTRAR A UNA REUNIÓN SER | ANFITRIÓN DE U | INA REUNIÓN 🗸 🔽 C |
| Perfil                                      | Informes > Informes de uso > Reu                   | nión                              |                          |                | Documento         |
| Reuniones                                   |                                                    |                                   |                          |                |                   |
| Seminarios web                              | Informe de reuniones                               | Informes en cola                  |                          |                |                   |
| Grabaciones                                 | Tipo de informe O Info                             | rme de inscripción 🏾 💿 Informe de | la votación              |                |                   |
| Configuración                               | Buscar por rango de tiempo 👻 De:                   | 13/05/2021 Para: 14/              | 05/2021 🔤 Buscar         |                |                   |
| Perfil de cuenta                            | Durac                                              | ón máxima del informe: 1 Mes      |                          |                |                   |
| Reportes                                    | Horario Hora de ini<br>programado Hora de ini      | cio Tema                          | ID de la reun            | ión Asistente  | S                 |
|                                             | □ 14/05/2021 14/05/20<br>05:00:00 p. m. 04:30:13 p | 21 VOTACIONES EN ZOOM             | 886 0861 5               | 894 2          | Generate          |
| Asistir a una capacitación en vivo          | □ 14/05/2021 14/05/20<br>04:00:00 p. m. 03:57:20 p | 21 Aula Virtual 1165<br>. m.      | 868 6644 1               | 329 2          | Generate          |
| Tutoriales en video<br>Base de conocimiento | □ 14/05/2021 14/05/20<br>04:00:00 p. m. 03:43:47 p | 21 Aula Virtual 1165<br>. m.      | 863 7585 5               | 034 3          | Generate          |
|                                             | □ 14/05/2021 14/05/20<br>04:00:00 p. m. 03:09:38 p | 21 Mi reunión<br>. m.             | 88 <b>2 9982</b> 4       | 065 2          | Generate          |
|                                             | □ 14/05/2021 14/05/20<br>04:00:00 p.m. 03:06:41 r  | 21 Mi reunión<br>. m.             | 882 9982 4               | 065 2          | Generate          |

.....

#### PASO 6:

Haz clic en Continuar para proceder con la descarga del reporte.

|                                    |                                                                                                    |                       | REQUEST A DEMO       | 1.888.799.0125 RECURSOS                                |
|------------------------------------|----------------------------------------------------------------------------------------------------|-----------------------|----------------------|--------------------------------------------------------|
| ZOOM SOLUCIONES - PL               | ANESYPRECIOS                                                                                                    | PROGRAMAR UNA REUNIÓN | ENTRAR A UNA REUNIÓN | SERANFITRIÓN DE UNA REUNIÓN 👻 🔽 😋                      |
| Perfil<br>Reuniones                | Informes > Informes de uso > Reunió                                                                                          | in                    |                      | Documento                                              |
| Seminarios web<br>Grabaciones      | Tipo de inscripción                                                                                                    |                       | ×                    |                                                        |
| Configuración<br>Perfil de cuenta  | <ul> <li>Escoja entre los siguientes tipos de inscritos</li> <li>Todos los inscritos</li> <li>Inscritos aprobados</li> </ul> | para continuar        | 3 C                  | ar                                                     |
| Reportes                           | Inscritos rechazados                                                                                                    |                       | 271                  | minaron hace, al menos, 5 minutos.<br>ID de la reunión |
|                                    |                                                                                                    | Continua              | r Cancelar           | 878 6766 4021 Generate                                 |
| Asistir a una capacitación en vivo |                                                                                                    |                       |                      |                                                        |
| Tutoriales en video                |                                                                                                    |                       |                      |                                                        |
| Base de conocimiento               |                                                                                                    |                       |                      |                                                        |

#### **PASO 7:**

Para obtener el informe en formato CSV, haz clic en el enlace Descargar.

|                                                           |                                                                                                    |                    | REQUEST A DEMO 1     | 1.888.799.0125                       | RECURSOS - SOPORTE   |
|-----------------------------------------------------------|----------------------------------------------------------------------------------------------------|--------------------|----------------------|--------------------------------------|----------------------|
| ZOOM SOLUCIONES - P                                       | AN ES Y PRECIOS PRO                                                                                                    | SRAMAR UNA REUNIÓN | ENTRAR A UNA REUNIÓN | SERANFITRIÓN E                       | DE UNA REUNIÓN 🗸 🔽 C |
| Perfil                                                    | Informes > Informes de uso > Reunión                                                                                                  |                    |                      |                                      | Documento            |
| Reuniones                                                 |                                                                                                    |                    |                      |                                      |                      |
| Seminarios web                                            | Informe de reuniones Informes                                                                                                    | ; en cola          |                      |                                      |                      |
| Grabaciones                                               | Incluir los informes que fallaron en generar resul                                                                                    | tados              |                      |                                      |                      |
| Configuración                                             | < >                                                                                                    |                    |                      |                                      |                      |
| Perfil de cuenta                                          | Tipo de Horario Hora de inicio Tema<br>informe programado                                                                             | 3                  | ID de la<br>reunión  | Hora de<br>generación                |                      |
| Reportes                                                  | 10 may. 2021<br>Informe de 04:00:00<br>la votación p. m. p. m.                                                                        | 'ACIONES EN ZOOM   | 878<br>6766<br>4021  | 10 may.<br>2021<br>03:23:14<br>p. m. | <u>Descargar</u>     |
| Asistir a una capacitación en vivo<br>Tutoriales en video | 10 may. 2021         10 may.           Informe de         04:00:00         03:16:38           inscripción         p. m.         p. m. | ACIONES EN ZOOM    | 878<br>6766<br>4021  | 10 may.<br>2021<br>03:22:47<br>p. m. | Descargar            |
| Base de conocimiento                                      | 4 may. 2021 4 may. 2021<br>Informe de 03:00:00 02:53:34 VOT<br>la votación p. m. p. m.                                                | 'ACIONES EN ZOOM   | 848<br>5632<br>5958  | 10 may.<br>2021<br>01:13:39<br>p. m. | Descargar ()         |

Si deseas saber cómo convertir el archivo descargado en formato CSV a Excel, puedes revisar el material de apoyo que tenemos disponible en <u>auladigital.udd.cl</u>

# Universidad del Desarrollo

Centro de Innovación Docente

Para más tutoriales, visita: auladigital.udd.cl

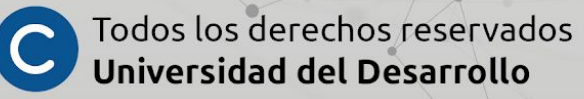